# GLN: Ingresar / PAGINA WEB senasa.gov.ar

Ir a línea INFORMACIÓN, columna PRODUCTOS VET. FITO. FERT. = Trazabilidad de Prod. Fitosanitarios y Veterinarios

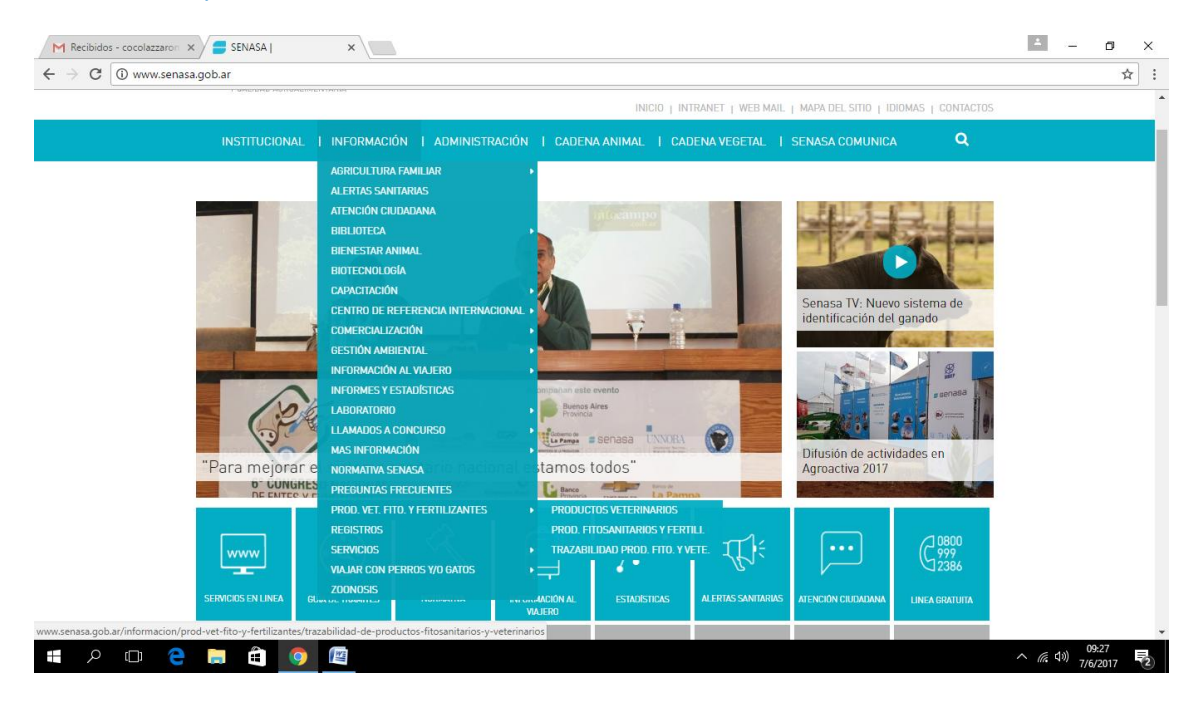

Ingresar al sistema de trazabilidad de Prod. Fitosanitarios y Veterinarios (en celeste)

Clik en productos veterinarios -- clik en veterinarias (último de la lista) como empezar?

Paso 01 Clik -- registro en GS1 -= Regístrese -- Pag. De GS1 Argentina

| C www.gs1.or                    | g.ar/Site/index.html                                                                                                    |                    |         |   |                     |                | 7 | Y |
|---------------------------------|----------------------------------------------------------------------------------------------------|--------------------|---------|---|---------------------|----------------|---|---|
| GS 1<br>Arge                    | Bienvenido a GS1 Argentina<br>El lenguaje mundial de los negocios<br>entina                                                    | ٩                  | Buscar  | > | reguntas Frecuentes | Contacto Ayuda |   |   |
| Nosotros                        | <ul> <li>Soluciones</li> <li>Capacitación y Evo</li> </ul>                                                                     | entos 🗸 Sectores 🗸 | Soporte | ~ |                     |                |   |   |
| Nuev<br>de A                    | vas reglas<br>signación GTIN                                                                                                   |                    |         |   |                     |                |   |   |
| El nuevo<br>bases par<br>clara. | Estándar de Asignación de GTIN estable<br>a el comercio multi-canal de manera sir<br>í las nuevas reglas de asignación de GTIN | ece las<br>mple y  |         |   |                     |                |   |   |

**Inicia Sesión o Registrate** - Usuario y contraseña (diferente a la anterior entre 8 y 10 caracteres MAY – MIN – y NUM . (Anotarla porque es la que servirá para pasos posteriores)

**IR A REGISTRATE = PARA LOS NUEVOS** // ir a Ingresar con usuario y contraseña para los que ya tienen GLN

La pantalla lo conducirá a Alta de Usuarios - clic en Inscripción de Persona Física completar PASO 1, con información general e información legal y PASO 2 Datos Apoderado. El PASO 3

A tener en cuenta:

Por mail dado le enviaran link a seguir y cuando obtiene el número de GLN

Pregunta Codifica productos? = NO,

Ingreso por SENASA.

Cuando lleguen a Rubro principal = Productos Veterinarios y rubros secundarios = Veterinarios

Aquí deberá tener en un archivo fotocopia del DNI ambos lados y en otro archivo la relación fiscal ante la Afip. (Monotributo – responsable. Inscripto etc.)

PASO 2: Prueba de Servicios y Especificaciones Técnicas NO REALIZAR

PASO 3: Entrenamiento

Link senasa – Productos Veterinarios – Veterinarios

| M Recibidos - cocolazzaro: x 😂 Trazabilidad de Product: x 🗅 SENASA x 🖒 SENASA x                                                                                                    | *            | - 0          | × |
|----------------------------------------------------------------------------------------------------|--------------|--------------|---|
| ← → C ③ senasa.servicios.pami.org.ar/productos_veterinarios/paso3.html                                                                                                    |              | ☆            | : |
| Si ya es usuario: Ingresar al sistema                                                                                                    |              |              | ^ |
| PASO 3          Entrenamiento           Paso 01<br>Registros en GS1          01       Registrese para reatizar el Entrenamiento.          Registrese          02       Complete el formulanto de registración. |              |              |   |
| 03 Ingrese al Sistema para realizar el Entrehamiento. >>>>> Ingresar<br>01 Realco las 2 transacciones solicitades.                                                                                             |              |              |   |
| 05     Deberá continuar con el Entrenamiento hasta acamular un total de 10 puntos. Esta instancia será indicada por el Setema como "Final Fase Entrenamiento".                                                 |              |              |   |
| Conserve el código de Entrenamiento obterido, para poder registrarse en el Paso 4.                                                                                                    |              | 08-03        |   |
|                                                                                                    | ^ <i>(</i> . | ∜× 26/6/2017 | 1 |

– lo lleva a la pantalla de Entorno de Entrenamiento y de Prueba. Informe de Movimientos
 Ficticios. Completar datos: \* datos de empresa \* Ubicación geográfica de establecimiento \*
 Representante Legal \*

| SERVICIO NACIONAL DE SANIDAD<br>Y CALIDAD AGROALMENTARIA | Entorno de Entrenamiento<br>Informes de movimientos F | <b>/ de Pruebas</b><br>icticios. |   |  |
|----------------------------------------------------------|-------------------------------------------------------|----------------------------------|---|--|
| -Datos de la empresa                                     |                                                       |                                  |   |  |
| * Usted es:                                              | Q,                                                    |                                  |   |  |
| * ¿Tiene GLN?                                            | ◯ si ◯ no                                             |                                  |   |  |
| * Razón Social:                                          |                                                       |                                  |   |  |
| * Nombre Fantasía:                                       |                                                       |                                  |   |  |
| * CUIT:                                                  | (numérico sin guio                                    | nes - 11 caracteres)             |   |  |
| * Domicilio Constituido:                                 |                                                       |                                  |   |  |
| * Teléfono:                                              | ej: 44445555                                          |                                  |   |  |
| * Email:                                                 |                                                       |                                  |   |  |
| Ubicación Geografica del Estable                         | cimiento                                              |                                  |   |  |
| * Dirección:                                             |                                                       | * Número:                        |   |  |
| * Provincia:                                             | •                                                     | * Localidad:                     | • |  |
| Piso:                                                    |                                                       | Depto:                           |   |  |
| Entre calle 1:                                           |                                                       | Entre calle 2:                   |   |  |
| * Número Postal:                                         |                                                       | * 🗆 GeoPosicionado 🛒             |   |  |

 Regístrese, el sistema proporciona nº de Usuario y Contraseña. Imprimir y guardar Código de Registración

| senasa                                                |                                                |
|-------------------------------------------------------|------------------------------------------------|
| SETINGE AND/ONAL SE SAY 5A3<br>7 CAUCHZ HERONEHENTABA |                                                |
|                                                       |                                                |
|                                                       |                                                |
|                                                       |                                                |
|                                                       |                                                |
|                                                       |                                                |
|                                                       |                                                |
|                                                       |                                                |
|                                                       | REGISTRACIÓN CORRECTA, SU USUARIO              |
|                                                       | ES: 8888888888888888 Y SU CONTRASEÑA:          |
|                                                       | p84d7r8t2sp9g6fZ                               |
|                                                       | P                                              |
|                                                       | Ingresar                                       |
|                                                       |                                                |
|                                                       | Para imprimir la información del registro naga |
|                                                       | Click aqui                                     |
|                                                       | Sistema Nacional de                            |
|                                                       |                                                |
|                                                       | INAZADILIDAD                                   |
|                                                       | Volvar                                         |
|                                                       | VUIVEI                                         |
|                                                       |                                                |

Luego clik en Ingresar lo deriva a pantalla de Ingreso = inicia sesión - le pide cambio de contraseña (mínimo 8 y máximo 10 caracteres 1 mayúscula) – OK-

Pantalla de Informar una transacción de venta – clik en Movimientos – informar, lo coducirá a llenar los siguientes campos, Eventos=venta, GTIN (producto cargado en el sistema) cantidad, lote,GLN origen (propio), GLN destino (lista desplegable), luegor – Agregar – Aceptar. Puede hacerle repetir varias transacciones.

**Transacción exitosa** (dicho número de transacción, le servirá en caso de necesitar cancelar la operación o realizar alguna consulta puntual sobre el evento realizado. Esta acción, podrá consultarse desde el Menú Principal, Movimientos- Consulta de Movimientos.)

Pantalla de Robo/Hurto: ir a movimientos – informar, completar datos – Agregar – Aceptar

**Transacción exitosa:** dicho número de transacción, le servirá en caso de necesitar cancelar la operación o realizar alguna consulta puntual sobre el evento realizado. Esta acción, podrá consultarse desde el Menú Principal, Movimientos- Consulta de Movimientos.

# Estado del Proceso Trainee Listed ha finalizado el entrenamiento. Su código de entrenamiento es Bp8p7m6g9t2u9i03f2zrmve0q98imw4catsradmb0iin81368a1m5apzzh7uiatk Sistema Nacional de TRAZABILIDAD

Pantalla Agentes – Mi Puntuación, finalizado con el entrenamiento le dará su código

Copie y guarde el código de entrenamiento, ya que el mismo le será requerido al momento de registrarse en la ALINEACION DE DATOS.

Paso 4: ALINEACION DE DATOS: pasos a seguir, regístrese, el sistema lo conducirá al formulario de registración, el cual deberá ser completado con todos los datos solicitados por el sistema. En este formulario, deberá ingresar únicamente el código de Entrenamiento proporcionado en la etapa de Entrenamiento y el código de registración obtenido en GS1 1. El sistema autocompletará los datos que usted ingresó en GS1. - Aceptar

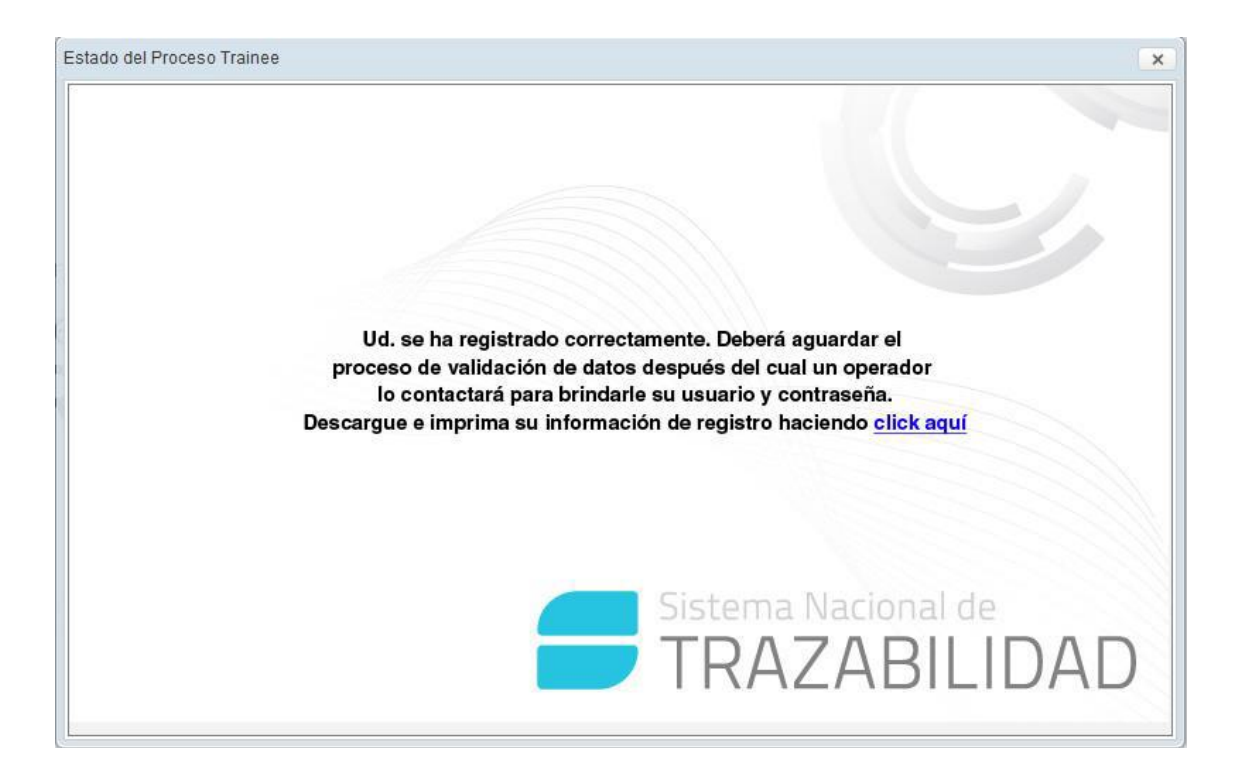

Para finaliza pantalla ingresar al Sistema - inicio sesión – Ya está habilitado para registrar movimientos de trazabilidad.

<u>Aclaración</u>: una vez obtenido el GLN deberá consultar su código de registración (si no lo recuerda). Deberá ingresar directamente desde el panel principal de su cuenta de usuario, seleccionando la opción Código de Registro de Senasa (pag. 24 del manual)

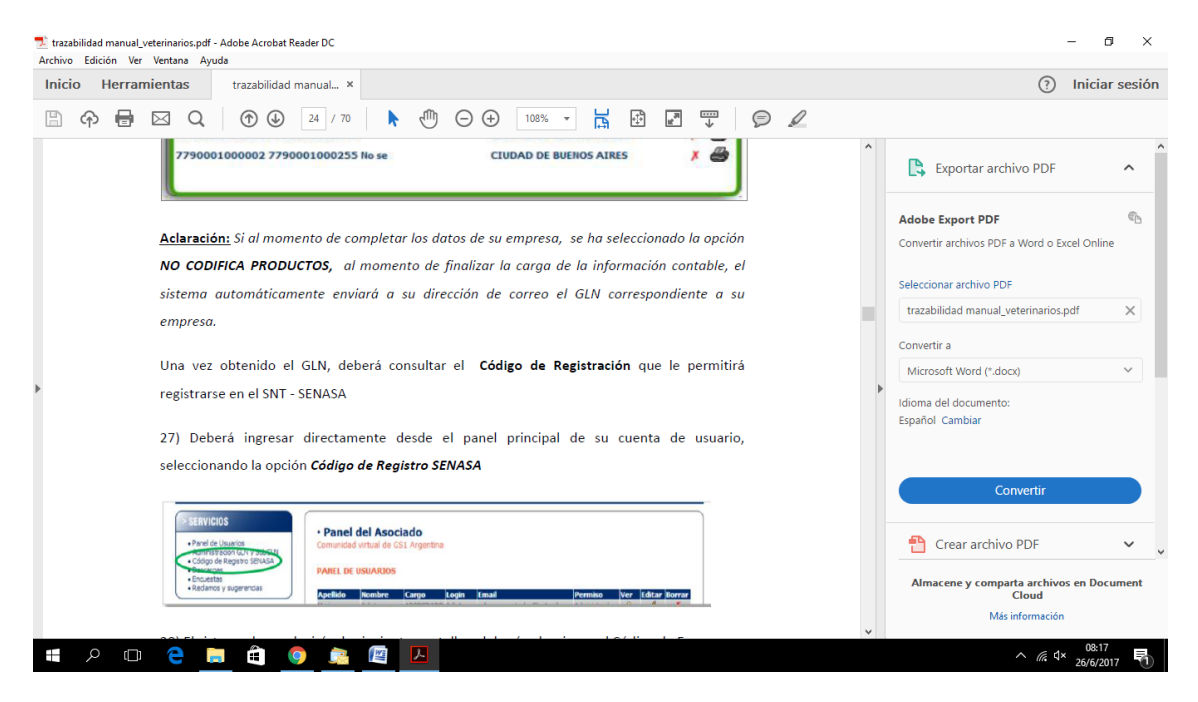

Para mayor información sobre el Sistema de Trazabilidad de Productos Veterinarios .Mesa de Ayuda: Mail: trazabilidadveterinarios@pami.org.ar Teléfono: 0800-333-8963.

mail <u>trazagrovet@senasa.gov.ar</u>. O al 011-45564700 gs1 011-41215017/5018 mail. <u>Trazabilidadveterinarios@pami.org.ar</u>

### PASOS PARA DAR DE ALTA Y DE BAJA LAS KETAMINAS COMPRADAS Y USADAS: IR A LA PÁGINA DEL SENASA, CLICK EN INGRESAR AL SISTEMA

|                  | Trazabilidad de Producto 🗙 🕒 SENASA                                                   | × 🗅 SENASA ×                |                                                   | <b>N</b>                                                                                                    |  |
|------------------|---------------------------------------------------------------------------------------|-----------------------------|---------------------------------------------------|----------------------------------------------------------------------------------------------------|--|
| G U senasa.servi | aos.pami.org.ar/productos_veterinarios/index.htm                                      | 1                           |                                                   |                                                                                                    |  |
|                  | <b>SENASA</b><br>PORTAL DE PRODUCTOS VETERIN                                          | ARIOS                       | Si ya es usuario:                                 | Ingresar al sistema                                                                                                    |  |
|                  | IMPORTADOR DE PRINCIPIO ACTIVO<br>Importador de productos veterinarios<br>Exportador  | - Mark St                   |                                                   | CAR ST                                                                                                    |  |
|                  | DROGUERIA<br>LABORATORIO<br>PLANTA SINTETIZADORA                                      |                             | X                                                 | No.                                                                                                    |  |
|                  | PLANTA FORMULADORA<br>Fraccionador                                                    |                             | NW2                                               | and the second second s |  |
|                  | ELABORADOR DE ALIMENTOS PARA ANIMALES<br>Distribuidor Mayorista<br>Comercio minorista |                             |                                                   | Maning                                                                                                    |  |
|                  | VETERINARIOS                                                                          |                             |                                                   |                                                                                                    |  |
|                  | veterinarios<br>Categorías                                                            | Guía de Identificacion Manu | ales de                                           | o Registración<br>Usuario                                                                                                    |  |
|                  | VETERINARIOS<br>Categorías<br>Mapa de Sitio<br>Categorías<br>Mesa de Ayuda            | Guía de Identificacion Manu | Iales Fluj<br>Manual de Usuario<br>Manual Técnico |                                                                                                    |  |

### Los deriva a esta pagina

| 🔯 Correo - enriqueregulo 🗄 x 🕐 DataWindow 🛛 x 🖓 🗅 https://servicios.pami.org x                                                                             | Θ     | -          | ٥  | ×   |
|----------------------------------------------------------------------------------------------------|-------|------------|----|-----|
| ← → C 🏠 🔓 Seguro   https://servicios.pami.org.ar/trazavet/login.tz                                                                                         |       |            | \$ | Þ E |
| 🕒 SENASA 🔓 Google 👔 Facebook 🚦 Hotmail 🚥 Diario Uno EL, El Litoral 🤣 Clarin 💿 La Nacion 🕒 Drovet 🎦 Nextle CONECTA 🗅 COL VET 🎦 SEOM 🚍 Envios al exterior de | 🔥 🔥 🔥 | ds Express |    |     |
|                                                                                                    |       |            |    |     |
| Entorno Definitivo y Productivo.<br>Informes de movimientos Reales.                                                                                        |       |            |    |     |
| Login                                                                                                    |       |            |    |     |
| Usuario:                                                                                                    |       |            |    |     |
| Contraseña: Desbloquear cuenta o generar nueva contraseña.                                                                                                 |       |            |    |     |
| 🙀 Iniciar sesión                                                                                                    |       |            |    |     |

🛋 🔎 🗉 🗮 🧕 🥭 🚝 💷

へ 钿 En dw ESP 5:46 p.m. 8/8/2017 🖣 Luego en la pantalla siguiente vamos a Movimientos --- Transacciones pendientes de confirmación

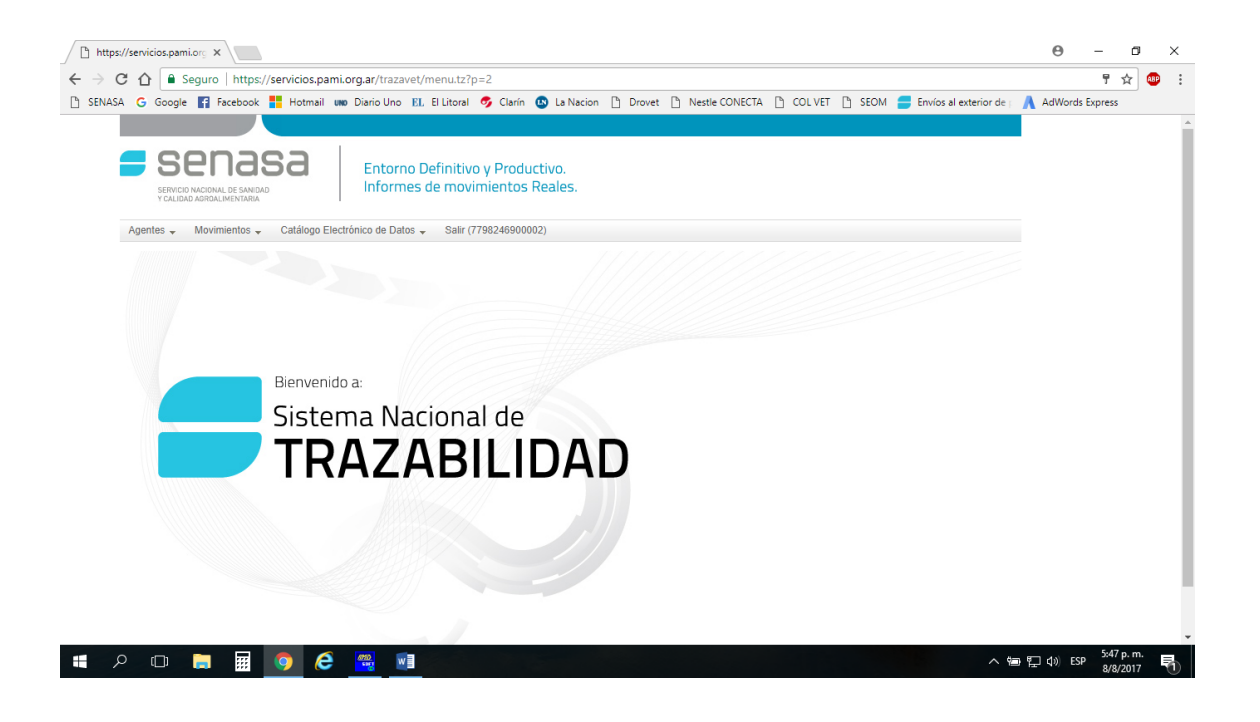

En la sig. Pantalla clic en buscar y aparecen los productos

| ISA G Google 😭 Facebook 📒 Hotmail                             | unno Diario Uno 🗈 El Litoral 🥱 Clarín 🕓 La Nacion                   | 🕒 Drovet 🗋 Nestle CONECTA 🗎 C | .OL VET 🗋 SEOM 🚍 Envíos al exterior de j | AdWords Express            |
|---------------------------------------------------------------|---------------------------------------------------------------------|-------------------------------|------------------------------------------|----------------------------|
| Senasa<br>Frycor Machalime y Eshada<br>Yolibad adralime yrana | Entorno Definitivo y Productivo.<br>Informes de movimientos Reales. |                               |                                          | Versión: 2.0.<br>SENASA_VI |
| Agentes 🗸 Movimientos 🗸 Catálogo I                            | Electrónico de Datos 👻 Salir (7798246900002)                        |                               |                                          |                            |
| LISTADO DE TRANSACCIONES PENDIEN<br>ID transacción:           | ITES DE CONFIRMACION                                                | Evento:                       |                                          |                            |
| Origen:                                                       | م الع                                                               | Agente Informador             | Razón Social:                            |                            |
| Fecha transacción desde:                                      |                                                                     | hasta:                        | <u>S</u>                                 |                            |
| Fecha evento desde:                                           |                                                                     | hasta:                        | 11                                       |                            |
| Tipo Tran                                                     |                                                                     | Producto:                     | ٩ 🖪                                      |                            |
| Lote:                                                         |                                                                     | Serie:                        |                                          |                            |
| Remito o Factura:                                             | Q Buscar                                                            | Estado:                       | Informada 🔹                              |                            |
|                                                               | AC FECHA OPERAC. EVENTO                                             | AGE. INF.                     | AGE. ORI.                                | AGE. DEST.                 |

## Luego confirmamos operación

| C 🟠  | Google Facebo     | tps://servicios.pan<br>ook <b>H</b> otmail I | 1i.org.ar/trazavet/tra<br>uno DiarioUno EL E | ansaccion_no_confirmada.tz<br>il Litoral 🛷 Clarín 🚯 La Naci | ion 🗅 Drovet 🗅 Nestle CONECTA 🗅 | COLVET 🗋 SEOM 🚍 Envíos al ex | terior de : 🔥 AdWords Express |
|------|-------------------|----------------------------------------------|----------------------------------------------|-------------------------------------------------------------|---------------------------------|------------------------------|-------------------------------|
| Fec  | cha evento desde: |                                              |                                              | 11                                                          | hasta:                          | Â                            |                               |
| Tipo | o Transacción:    |                                              |                                              | •                                                           | Producto:                       | ٩                            | 4                             |
| Lote | te:               |                                              |                                              |                                                             | Serie:                          |                              |                               |
| Ren  | mito o Factura:   |                                              |                                              |                                                             | Estado:                         | Informada 👻                  |                               |
|      |                   | [                                            | Q Buscar                                     | 👌 Limpiar                                                   |                                 |                              |                               |
|      | ID                | FECHA TRANSAC                                | FECHA OPERAC.                                | EVENTO                                                      | AGE. INF.                       | AGE. ORI.                    | AGE. DEST.                    |
|      |                   |                                              |                                              |                                                             |                                 |                              |                               |
|      |                   |                                              |                                              |                                                             |                                 |                              |                               |

En la pantalla clic en movimientos y consultamos stok y Informar

| https://servicios.pam        | ni.org X                                            | ps://servicios.j           | pami.org ×        |                          |                    |                      |           |            |        |            |       |          |           |                |             | θ                       | -               | ۵             | × |
|------------------------------|-----------------------------------------------------|----------------------------|-------------------|--------------------------|--------------------|----------------------|-----------|------------|--------|------------|-------|----------|-----------|----------------|-------------|-------------------------|-----------------|---------------|---|
| ← → Ċ  🗎 s                   | Seguro   https://                                   | servicios.pa               | mi.org.ar/trazav  | et/consulta              | Stock_se           | enasa.tz             |           |            |        |            |       |          |           |                |             |                         |                 | ☆ 4           | P |
| 🖞 SENASA Ġ Google            | e f Facebook                                        | Hotmail                    | uno Diario Uno    | EL El Litoral            | og Cl              | arín 🕓 L             | a Nacion  | 🗅 Drovet   | 🗋 Nest | le CONECTA | COL V | /et 🗋 se | ом 📒 і    | Envíos al exte | rior de p   | AdWord                  | ls Express      |               |   |
|                              | enas<br>o nacional de sanidad<br>ad agroalimentaria | 5a                         | Entorne           | o Definitiv<br>es de mov | vo y Pr<br>vimient | oductivo<br>tos Real | ).<br>es. |            |        |            |       |          |           |                |             | Ve<br>SE                | rsión: 2.0      |               |   |
| Agentes 👻                    | Movimientos 👻                                       | Catálogo El                | ectrónico de Dato | s 🗸 🛛 Salir              | (7798246           | 6900002)             |           |            |        |            |       |          |           |                |             |                         |                 |               |   |
| CONSULTA                     | Consultas                                           |                            |                   |                          |                    |                      |           |            |        |            |       |          |           |                |             |                         |                 |               |   |
| Producto:                    | Producto:<br>Lote:<br>Lote:<br>Informar             |                            |                   |                          | ۹ 🔏                |                      |           | Agente:    |        |            |       | MARTINE  | Z ENRIQUE | ALB Q          |             |                         |                 |               |   |
| Lote:                        | Sorie: Cancelar                                     |                            |                   |                          |                    |                      |           |            |        |            |       |          |           |                |             |                         |                 |               |   |
| Nro. Serie:                  | Cancelar<br>Consulta do Stock                       |                            |                   |                          |                    |                      |           |            |        |            |       |          |           |                |             |                         |                 |               |   |
| Envase:                      | Consulta de                                         | e Stock                    |                   |                          |                    |                      |           |            |        |            |       |          |           |                |             |                         |                 |               |   |
|                              |                                                     |                            | Q Buscar          | 👍 Lim                    | piar               |                      |           |            |        |            |       |          |           |                |             |                         |                 |               |   |
|                              |                                                     |                            |                   |                          |                    | STOC                 | к         |            |        |            |       |          |           |                |             | AGENTE                  |                 |               |   |
| EL                           | EMENTO                                              |                            | GTIN              |                          | LOTE               |                      |           | SERIE      |        | CANT       | IDAD  |          | UNIDA     | D              | RA          | ZON SOCIA               | NL.             |               |   |
| К                            | Cetamina                                            | 0779                       | 8144990495        |                          | 098                |                      | 1         | 1643966730 |        | 1          |       |          | AMPOL     | LA             | MAR<br>ALB  | TINEZ ENRI<br>ERTO REGL | QUE<br>JLO      |               |   |
| К                            | Cetamina                                            | 0779                       | 8144990495        |                          | 098                |                      | 9         | 384680354  |        | 1          |       |          | AMPOL     | LA             | MAR<br>ALB  | TINEZ ENRI<br>ERTO REGL | QUE<br>JLO      |               |   |
| tps://servicios.pami.org.ar/ | /trazavet/consultaSI                                | tock_senasa.tz             |                   |                          |                    |                      |           |            |        |            |       |          |           |                |             |                         |                 |               |   |
|                              |                                                     | <b>9</b> <i>(</i> <b>2</b> | 4782 W            |                          |                    |                      |           |            |        |            |       |          |           |                | <u>^</u> '⊞ | ¶⊒ ¢») E                | SP 5:52<br>8/8/ | p. m.<br>2017 | 6 |

### . uso para Autoconsumo

| / C | https://ser | vicios.pami.org ×                                                                                                    |                                                                  |                                                          |                       |         |                                                                                                    |                             |               | Θ      | -                        | ٥        | × |
|-----|-------------|----------------------------------------------------------------------------------------------------|------------------------------------------------------------------|----------------------------------------------------------|-----------------------|---------|----------------------------------------------------------------------------------------------------|-----------------------------|---------------|--------|--------------------------|----------|---|
| ←   | → C 1       | 🗅 🔒 Seguro   https://servicios.par                                                                                              | ni.org.ar/trazavet/webserv                                       | ice_senasa.tz                                            |                       |         |                                                                                                    |                             |               |        |                          | <u>م</u> | ÷ |
| ß   | SENASA      | 3 Google 📑 Facebook 👫 Hotmail                                                                                                   | uno Diario Uno 🗈 El Litora                                       | I 🕏 Clarín 🕓 La Nacion                                   | 🗅 Drovet 🗋 Nestle CON | VECTA [ | 🗅 COLVET 🗋 SEOM                                                                                                    | Envíos al ex                | terior de 🛌 👗 | AdWor  | ds Express               |          |   |
|     |             |                                                                                                    |                                                                  |                                                          |                       |         |                                                                                                    |                             |               |        |                          |          |   |
|     | Ag          | SEPTICID INCOMAL DE SANDAD<br>SETVICID INCOMAL DE SANDAD<br>CALIDIDA JERCIAL IMINIMA<br>entes - Movimientos - Catálogo Elivatos | Entorno Definiti<br>Informes de mo<br>ectrónico de Datos 🗸 Salir | vo y Productivo.<br>vimientos Reales.<br>(7798246900002) |                       |         |                                                                                                    |                             |               | v<br>s | ersión: 2.0.<br>ENASA_VE | D<br>:T_ |   |
|     |             | Fecha evento:                                                                                                    | 節                                                                |                                                          | Evento:               |         | 1                                                                                                    | •                           |               |        |                          |          |   |
|     |             | GTIN                                                                                                    | Cantidad                                                         | Lote                                                     | Serie                 | F. Elab | Destrucción / Merma<br>Devolución<br>Exportación<br>Exportación desde zona t                                                                                | franca                      | Agregar       |        |                          |          |   |
|     |             | GLN Origen:                                                                                                    |                                                                  | ٩                                                        | GLN Destino:          |         | Importación a zona france<br>Liberación de Zona France<br>Producción con materia p<br>Producción de Productos                                               | a<br>ca<br>vrima no trazada |               |        |                          |          |   |
|     |             | Aceptar                                                                                                    |                                                                  |                                                          |                       |         | Recepción por Devolució<br>Resultado de Fraccionam<br>Robo / Hurto<br>Síntesis de Principio Actin<br>Uso para autoconsumo<br>Venta a usuario<br>Venta/Envio | n minoristă<br>niento<br>/0 |               |        |                          |          |   |

| Q | 5 | <br><b>O</b> | 6 | (110)<br>5100 | w | へ 値 招 | <b>(</b> ⊅)) 8 | ESP | 5:49 p. m.<br>8/8/2017 |  |
|---|---|--------------|---|---------------|---|-------|----------------|-----|------------------------|--|
|   |   |              |   |               |   |       |                |     |                        |  |

### En la sig. Pantalla. GTIN es el del producto

# Serie y Lote

### GLN origen, es el de cada uno

| https://s                                                                                                    | ervicios.pami.org ×                                                                                                    | ami.org ×                   |                      |                          |                 |                     |                  | θ -           | ٥   | × |
|----------------------------------------------------------------------------------------------------|----------------------------------------------------------------------------------------------------|-----------------------------|----------------------|--------------------------|-----------------|---------------------|------------------|---------------|-----|---|
| $\leftrightarrow$ $\Rightarrow$ G                                                                               | Seguro   https://servicios.pan                                                                                                    | ni.org.ar/trazavet/webservi | ice_senasa.tz        |                          |                 |                     |                  | 5             | 7 🐠 | : |
| 🗅 SENASA                                                                                                    | G Google 😭 Facebook 🏪 Hotmail                                                                                                    | uno Diario Uno 🗈 El Litoral | 🕏 Clarín 🕓 La Nacion | Drovet Drovet Nestle CON | ECTA 🗋 COLVET 🗋 | SEOM 📒 Envíos al ex | terior de 📖 👗 Ad | Words Express |     |   |
|                                                                                                    |                                                                                                    |                             |                      |                          |                 |                     |                  |               |     |   |
|                                                                                                    | Secreto Maconic de Smala     Secreto Maconic de Smala     Secreto Maconic de Smala     Secreto Maconic de Maconic     Secreto Maconic de Maconic     Secreto Maconic de Maconic     Secreto Maconic     Secreto Maconic     S |                             |                      |                          |                 |                     |                  |               |     |   |
|                                                                                                    | Fecha evento:                                                                                                    | 01/08/2017                  |                      | Evento:                  | Uso para autoco | nsumo 👻             |                  |               |     |   |
|                                                                                                    | GTIN                                                                                                    | Cantidad                    | Lote                 | Serie                    | F. Elaboración  | F. Vencimiento      |                  |               |     |   |
| automatic sector and sector and sector and sector and sector and sector and sector and sector and sector and se | 07798144990495 ۹                                                                                                    | 1 AMPC                      | 098                  | 9384680354               | 22/09/2015      | 21/09/2017          | Agregar          |               |     |   |
|                                                                                                    | GLN Origen:                                                                                                    |                             | ٩                    |                          |                 |                     |                  |               |     |   |
|                                                                                                    | 🗸 Aceptar                                                                                                    |                             |                      |                          |                 |                     |                  |               |     |   |